# [How to] Stickers and Labels Using Multiple Cut Lines

The UCJV300 series has a variety of label making capabilities for various types of adhesive media. It performs multiple cutting functions automatically -- and its precision half-cut lines ensure stickers peel perfectly.

PRINTER: UCJV300-160

**RASTERLINK VERSION: 2.1** 

MEDIA: Mimaki Vision PROFILE: (Generic PET Translucent (ConW) v3.5 TYPE: Full Color PASSES: 32 OVERPRINT: 1

RESOLUTION: 600x1200

INK: LUS 200 INK CONFIGURATION: CMYW + W W AMOUNT OF INK USED: .612 cc

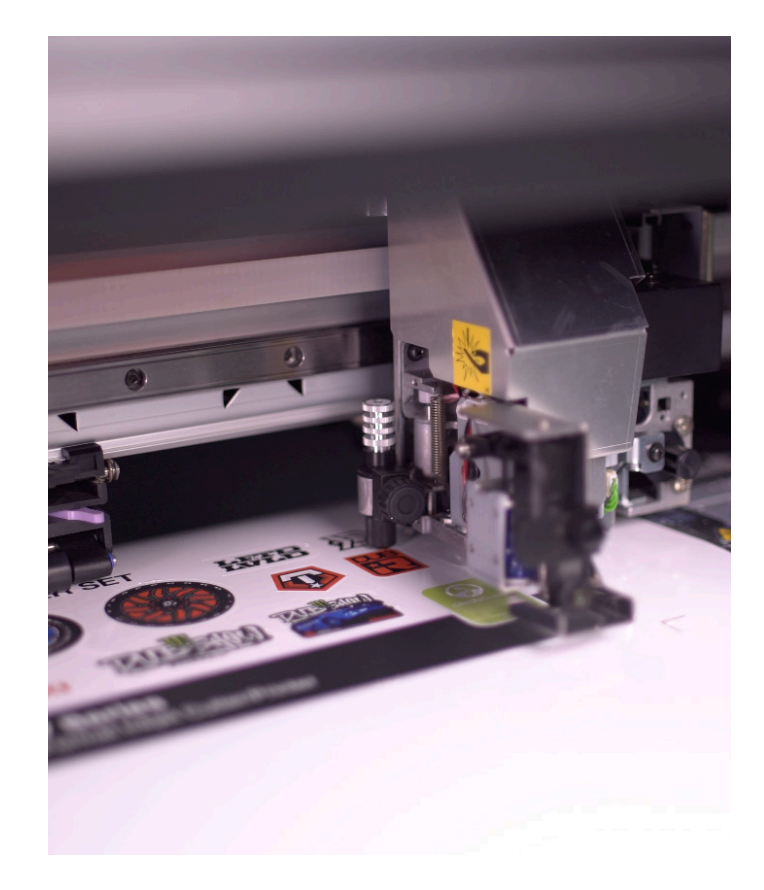

**APPLICATIONS** 

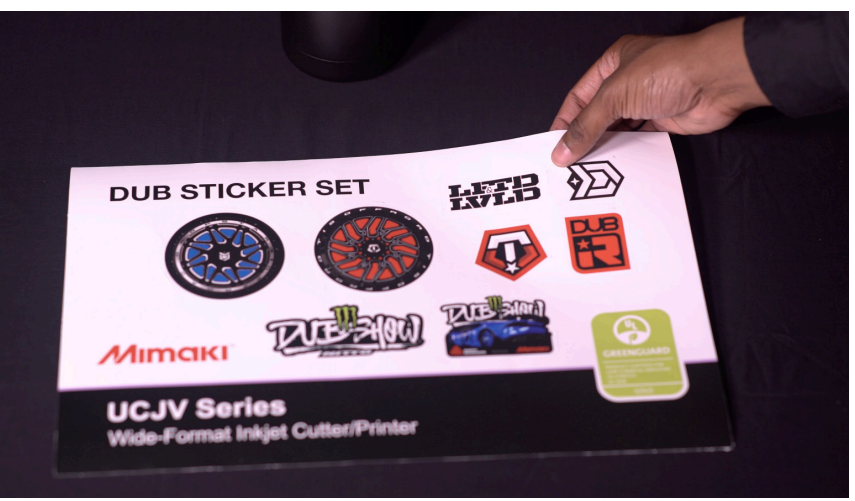

Profiles can be downloaded through the profile update tool in RasterLink or manually on the product pages found at www.mimaki.com

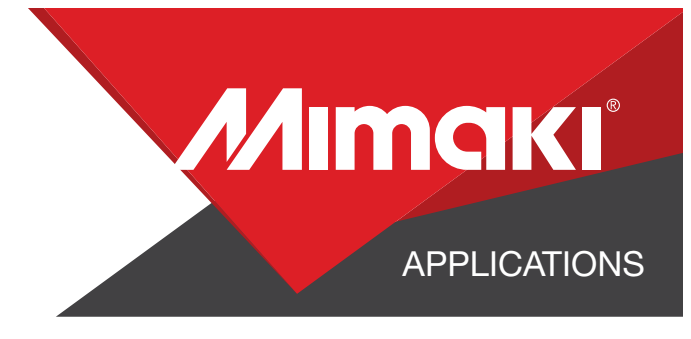

# **STEP 01: STEP INFORMATION**

## **1.1 Create an Illustrator Document**

- Create an 8x5 Illustrator document
- Load a design and arrange your stickers on the artboard

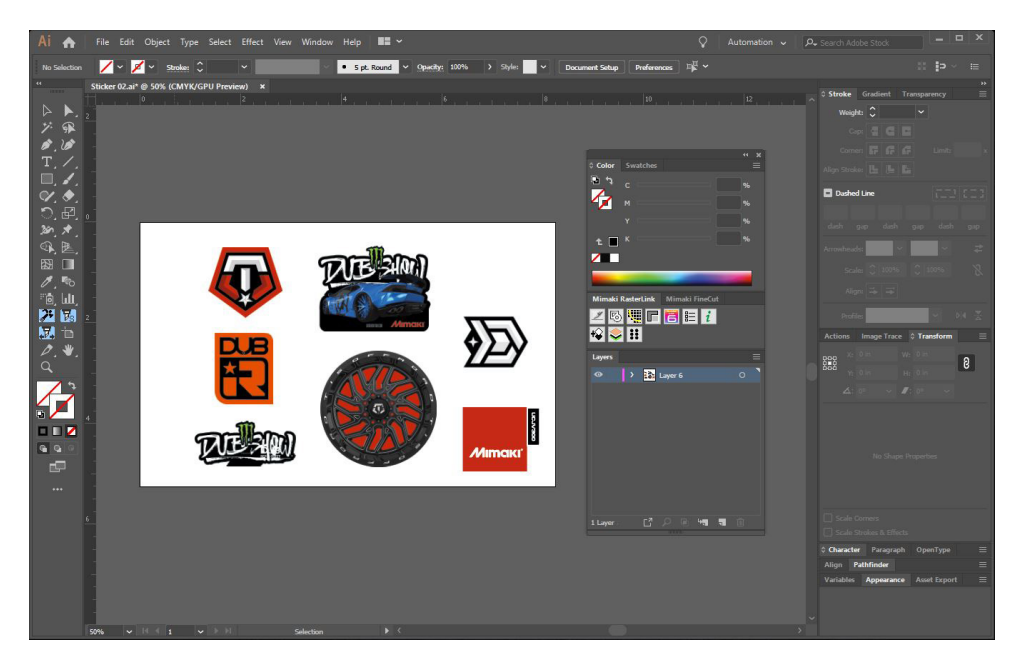

## **1.2 Create your Paths**

- Create a path around the outside of your artboard. This will serve as your Perforated Cut line
- Create a paths around all your stickers. This will serve as your Kiss Cut line.

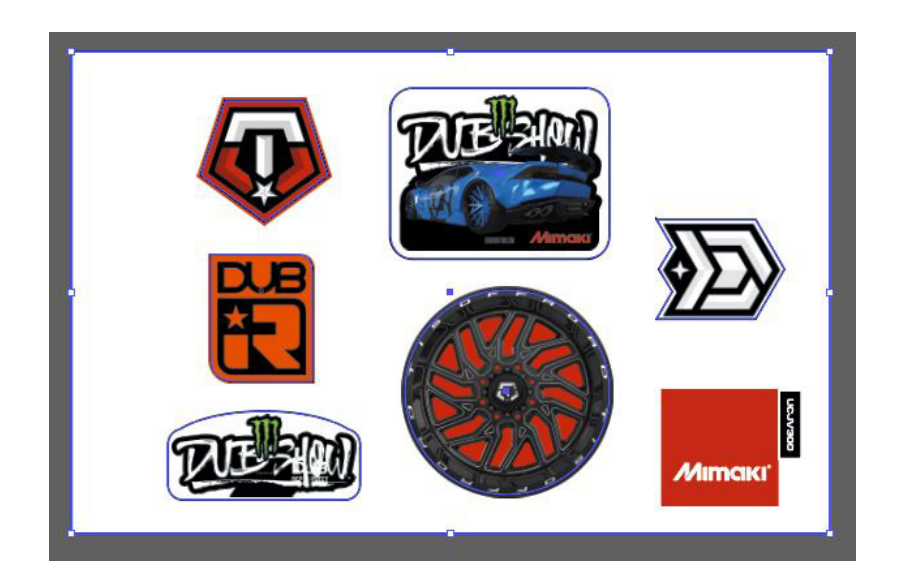

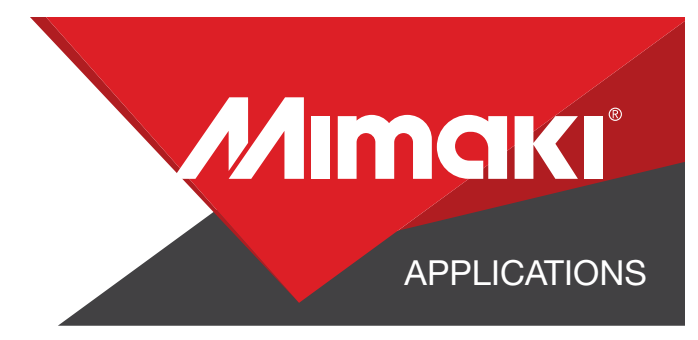

## **1.3 Create your Cut Lines**

- Select both paths and use the Mimaki Illustrator Plugin to register the paths as mimaki cut lines
- Select your Perforated Cut paths and make sure it is the Mimaki CutContuour Green
- Select your Kiss Cut paths and make sure it is the Mimaki CutContuour Red

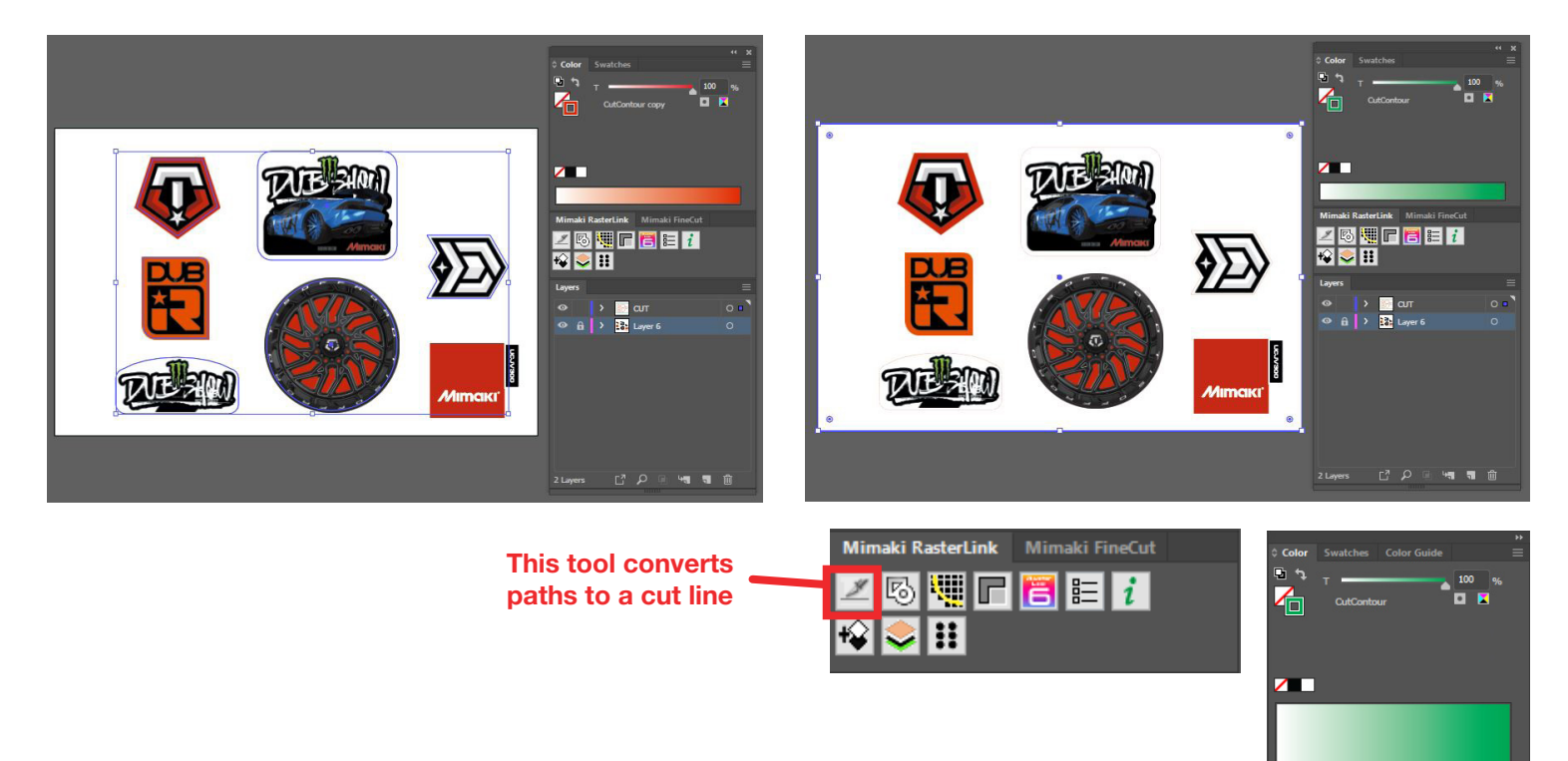

## 1.4 Save your artwork

- You should now have a graphic with:
  - Cut lines
  - Artboard with Floor Graphic
- Save all the layers as an EPS file.

# **STEP 02: STEP INFORMATION**

## 2.1 Upload Files to Rasterlink

- Load both your EPS files to Rasterlink

## 2.2 Quality and Profile Change

- In the Ouality section and resolution to fit the material you are printing on.

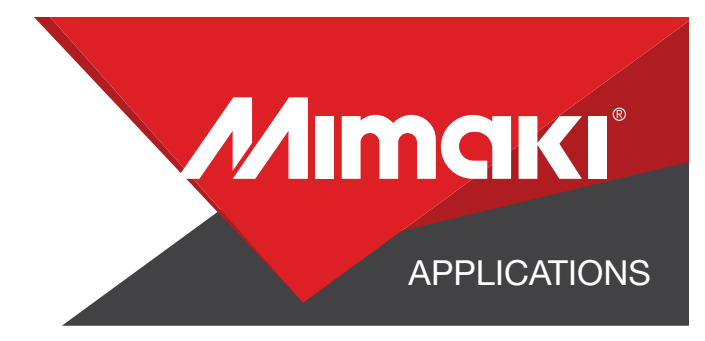

## 2.3 Setup

- Go to the 🛃 General Print Section to align your artwork on the paper.
- Turn on Crop Marks and be sure to select the location as "whole".

## **STEP 03: CHANGE YOUR CUT SETTINGS**

### 3.1 Setup Cut Settings on the UCJV

- On your printer under the Tools tab select "Cut 1" and change the settings to fit a perforated cut on your material, making sure to turn "Half Cut" on.

- Select "Cut 2" and change the settings to fit a kiss cut on your material, making sure to turn "Half Cut" off.

- If needed, use the "Test Cut" tab on the UCJV to test both of these settings

## 3.2 Rasterlink Cut settings

- Go to the 🔛 General Print Section.
- In the "Cut Edit" tab under "Cut Path" select your green perforated cut line.
- In "Cut Condition" change the Panel Settings to "User Definition" then select Cut 1 then select Apply

Under "Cut Path" repeat this process for your red kiss cut line, but select Cut 2

|                 | 0.4               | 1.              |                 | Oradition |       |
|-----------------|-------------------|-----------------|-----------------|-----------|-------|
| spot color      | Cut               |                 | Cut             | Condition |       |
| CutContour copy | N N               |                 | User Definition |           |       |
| outcontour copy | C.                |                 | 0.56            | Centrados |       |
|                 |                   |                 |                 |           |       |
|                 |                   |                 |                 |           |       |
|                 |                   |                 |                 |           |       |
|                 |                   |                 |                 |           |       |
|                 |                   |                 | _               |           |       |
|                 | Spot color path C | ut.             |                 |           |       |
|                 | Cut Condition     | User Definition |                 | 1         |       |
|                 | Test              | 01/74           |                 | 1         |       |
|                 | 100               | CUIT            |                 | J         |       |
|                 | 🗌 Speed           | 30              |                 | cm/s      |       |
|                 | Pressure          | 100             | -               | g         |       |
|                 | Offect            | 0.20            |                 |           |       |
|                 | U Onser           | 0.30            |                 | man       |       |
|                 |                   |                 |                 |           |       |
|                 |                   |                 |                 |           | C.    |
|                 |                   |                 |                 |           | Apply |

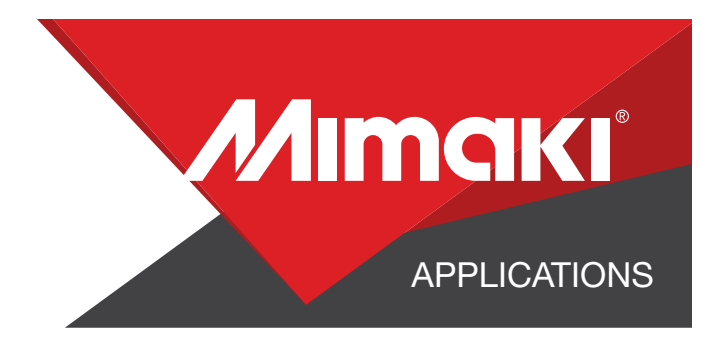

## **STEP 04: APPLICATION**

#### 4.1 Align Your Artwork

- Click the 🛃 General Print tool on the Rasterlink toolbar. Here you can align your object to the material and create any copies.

## 4.2 Print

- Choose the 📴 Execution tool in the RasterLink toolbar.
- Select print and cut from the dropdown, and click start to send the file to the printer.

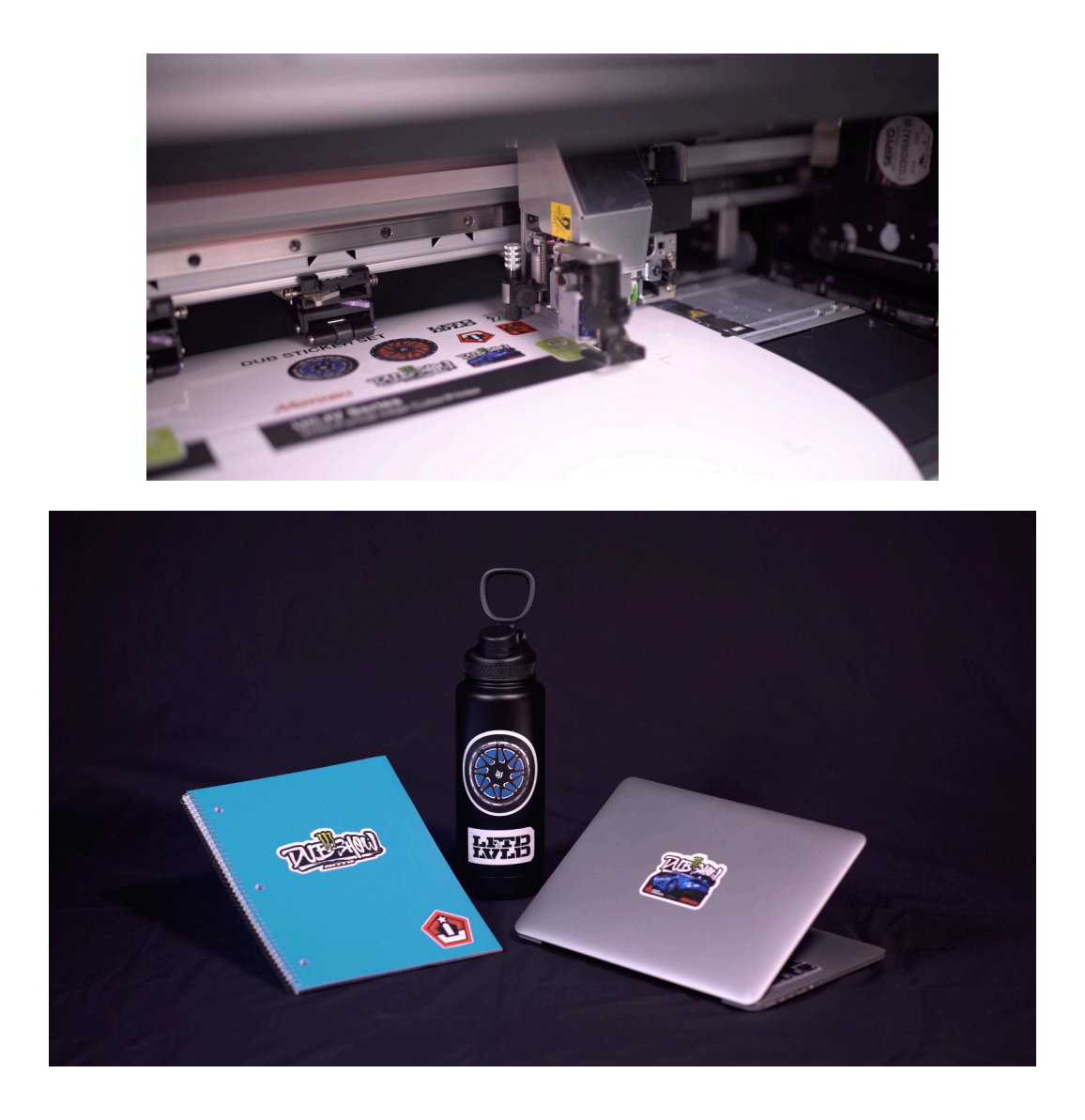

Mimaki is a trademark of Mimaki Engineering Co. Ltd. Copyright 2019, Mimaki USA, Inc.